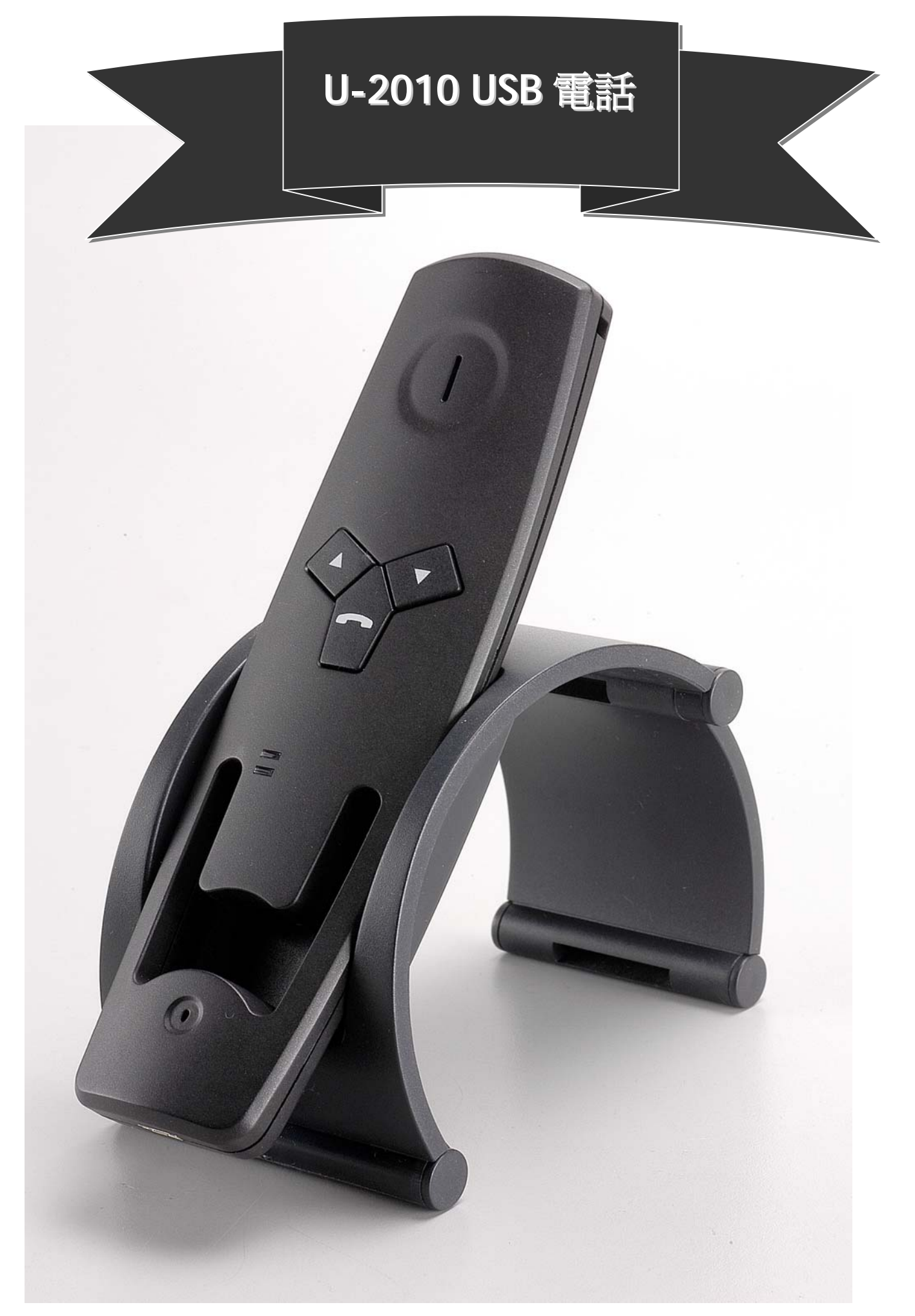

# U-2010 SKYPE 網路電話使用手冊

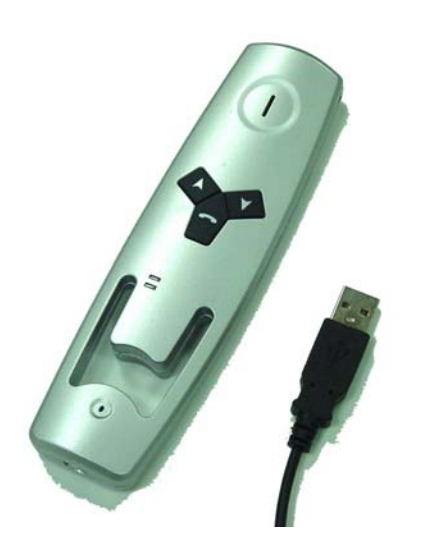

| 一般介紹                   | 2  |
|------------------------|----|
| 安裝 CD 驅動程式             | 3  |
| 使用 Skype               | 6  |
| 個人電腦系統匣小圖示             | 8  |
| U-2000 SKYPE 電話介紹      | 9  |
| 開始使用                   | 10 |
| 進行與個人電腦的通話             | 11 |
| 使用撥號小鍵盤 (SkypeOut)     | 12 |
| 來電回話                   | 13 |
| 結束通話                   | 14 |
| 設定聲音選項                 | 15 |
| <b>U-2010</b> 面板圖及功能說明 | 16 |

Skype 是在美國及/或其他國家的 Skype Technologies S.A 公司的註冊商標或商標。

Windows 在美國及/或其他國家的微軟公司的註冊商標或商標。

所有廠商名稱和商標是他們個別公司的材產。

### ·般介紹

Fashion-style U-2010 是為 SKYPE 技術而發展,可連接至桌上型電腦或筆記型電腦的 USB VoIP 手機。

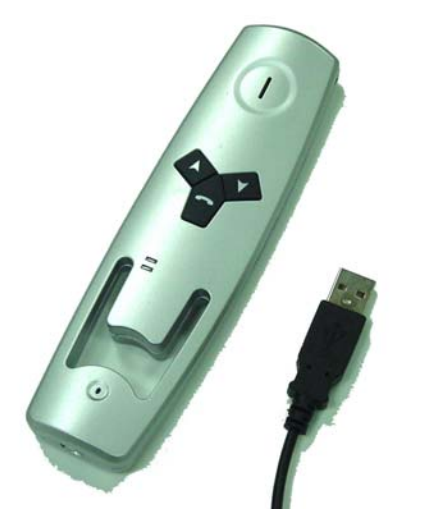

#### 功能:

- 接電話及對談
- 支援 Skype 及其他 VolP 供應者。
- 易攜帶及簡易安裝
- 具連線及來電 LED 指示燈
- 具上下按鈕的快速撥打清單
- 熱鍵啓動 Skype 及控制 Skype 功能選單
- 撥打或掛斷 Skype 電話的通話鍵
- 提供音量控制調整鈕
- 提供靜音/取消靜音通話鈕
- 支援 Skype 語音郵件及會議通話
- 特別清楚的數位聲品質及迴音消除
- 高靈敏感及無方向性麥克風
- 高品質喇叭用於全範圍頻率響應
- 體積:110 毫米 (L) x 47 毫米 (W) x 17 毫米 (H)
- 重量: U-2010 機型為 35克

#### 系統需求:

- Microsoft Windows 2000、XP 和 Vista
- 具 USB 和 USB 1.1 的個人電腦
- 128MB RAM/15MB 硬碟容量供 VoIP 驅動程式安裝使用
- 網際網路連接

#### 包裝內容:

- U-2010 SKYPE 電話機
- 簡易使用手冊
- 安裝 CD 磁碟 x1: U-2010 驅動程式和使用手冊 (Softcopy)

### 安裝 CD 驅動程式

#### 1. 安裝 Skype 軟體

如果 Skype 尚未安裝在您的電腦,請從 <u>http://www.skype.com/</u>. 下載最新版本的軟體。 連按兩下您已下載的安裝檔案,然後遵循畫面提示完成安裝。 如果您有關於 Skype 安裝的任何問題,請參考 Skype 網站的問答集 (Q&A)。

#### 2. 安裝 API 軟體

U-2010 SKYPE PHONE 是易用安裝程式的套裝軟體。 啓動 setup.exe 及使用選項將程式安裝在您的系統。

#### 安裝

- 1. 將公用程式 CD 安裝至您的 CD-ROM 光碟機。在桌面上,連按兩下「我的電腦」,然後選擇 CD-ROM 光碟機進行安裝
- 2. 選擇語言,然後按下「確定」開始安裝。

| Installer I | Language 🔀                |
|-------------|---------------------------|
|             | Please select a language. |
|             | English                   |
|             | OK Cancel                 |

3. 開始安裝:按下「下一頁」開始安裝。

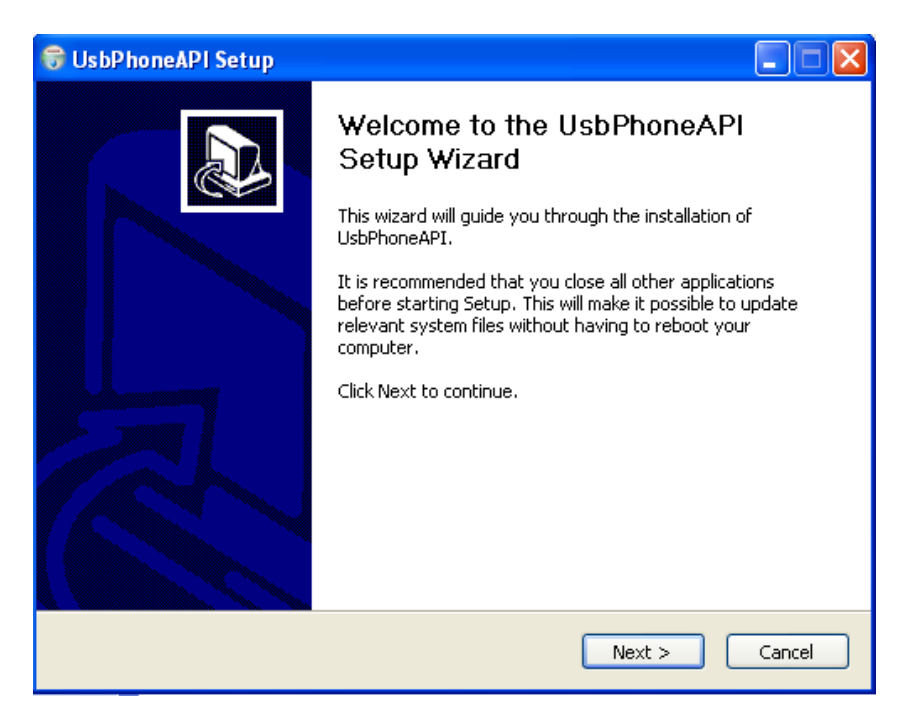

4. 選擇目的地資料夾:按下「瀏覽」或「命名目的地資料夾」,選擇您想要安裝的檔案。

按下「安裝」按鈕,進行安裝。

| 🕏 UsbPhoneAPI Setup                                                              |                                                                                                    |
|----------------------------------------------------------------------------------|----------------------------------------------------------------------------------------------------|
| Choose Install Location<br>Choose the folder in which to install L               | JsbPhoneAPI.                                                                                       |
| Setup will install UsbPhoneAPI in the I<br>Browse and select another folder. Cli | following folder. To install in a different folder, click<br>ck Install to start the installation. |
|                                                                                  |                                                                                                    |
| Destination Folder                                                               |                                                                                                    |
| c:\UsbPhoneAPI                                                                   | Browse                                                                                             |
| Space required: 9.5MB                                                            |                                                                                                    |
| Space available: 240.0MB                                                         |                                                                                                    |
| Nullsoft Install System v2.18                                                    |                                                                                                    |
|                                                                                  | < Back Install Cancel                                                                              |
|                                                                                  |                                                                                                    |

5. 當安裝完成,捷徑小圖示會立即建立。

您可立即執行 UsbPhoneAPI (U-2010 程式)。

| 🐨 UsbPhoneAPI Setup                                                       | X              |
|---------------------------------------------------------------------------|----------------|
| Installing<br>Please wait while UsbPhoneAPI is being installed.           |                |
| Create shortcut: C:\Documents and Settings\user\Start Menu\Programs\UsbPl | honeAPI\UsbPha |
| Nullsoft Install System v2.18                                             | Cancel         |

6. 選擇「允許此程式使用 Skype」選項,然後按下「確定」按鈕。

| 🧐 PChorr | e-Skype (TM) - Another program wants to use Skype                                                                                                    |    |
|----------|----------------------------------------------------------------------------------------------------|----|
| S        | Another program wants to use Skype                                                                                                    |    |
|          | Another program is trying to access Skype. This can be a potential security risk.<br>What would you like to do?<br>Name: UsbPhoneAPI.exe<br>Publisher: E-COM Technology Corp.<br>Allow this program to use Skype<br>Allow this program to use Skype, but ask again in the future<br>Do not allow this program to use Skype<br>What does this mean? |    |
|          |                                                                                                    | ОК |

7. 安裝完成後,允許連線中的 U-2010 執行 Skype 應用程式,在 Windows 系統匣中會出現連線 小圖示。

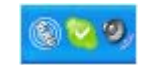

8. 安裝完成:按下「結束」來結束您的安裝。

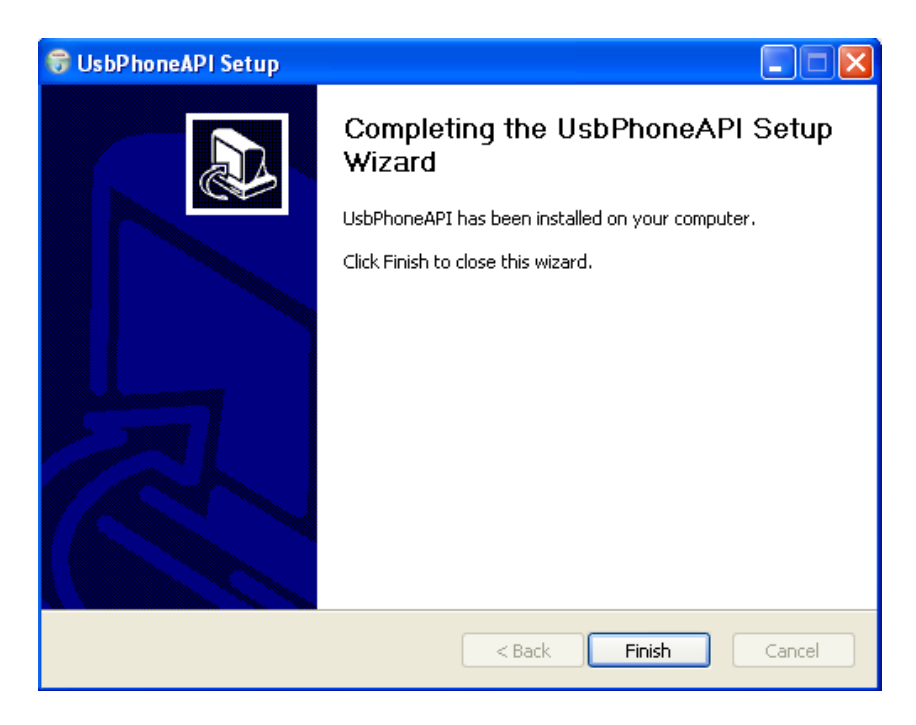

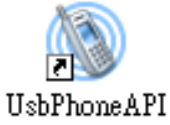

連按兩下 UsbPhoneAPI 捷徑,Skype 將顯示對話方塊來詢問有關 U-2010 使用 Skype 的許可。

| 🧐 PChom | e-Skype (TM) - Another program wants to use Skype                                                                                                    | X  |
|---------|----------------------------------------------------------------------------------------------------|----|
| S       | Another program wants to use Skype                                                                                                    |    |
|         | Another program is trying to access Skype. This can be a potential security risk.<br>What would you like to do?<br>Name: UsbPhoneAPI.exe<br>Publisher: E-COM Technology Corp.<br>Allow this program to use Skype<br>Allow this program to use Skype, but ask again in the future<br>Do not allow this program to use Skype<br><u>What does this mean?</u> |    |
|         |                                                                                                    | ОК |

選擇「允許此程式使用 Skype」選項,然後按下「確定」按鈕。

當將 U2010 插入電腦 USB 埠時,您的電腦將會搜尋 USB 聲音裝置。在電腦執行 UsbPhoneAPI.exe 程式後,U-2010 將自動連接至 Skype,並開始透過 U-2010 來使用 Skype。

| USB PHONE API                         |             | Please connect the USB Phone! |             |
|---------------------------------------|-------------|-------------------------------|-------------|
| I I I I I I I I I I I I I I I I I I I | : U-2010 連線 | S 😒 🧶 🖉 😣 🛛                   | : U-2010 斷線 |

如果 U-2010 未連接至個人電腦,段線小圖示會出現在 Windows 系統匣中...。如果 U-2010 連接至 個人電腦,連線小圖示會再次出現。

如果您已選擇「不允許此程式使用 Skype」選項,U-2010 將通知您被拒絕存取。若要變更在 Skype 中的設定,開啓「工具」功能選單及選擇「選項」。

| S PChome-Skype (IM) - Options 🛛 🗙 |                                                                           |  |
|-----------------------------------|---------------------------------------------------------------------------|--|
| General                           | Privacy                                                                   |  |
| Frivacy                           | O Allow calls from                                                        |  |
| P Notifications                   | Only people from my Contacts<br>Only people I have shared my details with |  |
| Sounds                            | Allow chats from Only people from my Contacts                             |  |
| 🔊 Sound Devices                   | O only people I have shared my details with                               |  |
| H Hotkeys                         | Keep chat history for forever Clear Chat History                          |  |
| ☆ Connection                      | ☐ Allow my status to be shown on the web. Learn more                      |  |
| Call Forwarding<br>& Voicemail    |                                                                           |  |
| 回 Video (BETA)                    |                                                                           |  |
| 🔃 Updates                         | Related Tasks       Anage other programs' access to Skype                 |  |
| SMS Messages                      | Manage blocked users                                                      |  |
| 🏟 Advanced                        | Save Cancel                                                               |  |

在"選項"對話方塊中,選擇「個人」設定,並按一下「管理其他程式」來使用 Skype 連結。

| 🧐 PChome-S | Skype (TM) - Manage API Access Control                                                              | ×                |
|------------|----------------------------------------------------------------------------------------------------|------------------|
| S M        | anage API Access Control                                                                            |                  |
|            | Name: USBPHONEAPI.EXE<br>Publisher: E-COM Technology Corp.<br>Allowed to use Skype for this session | Change<br>Remove |
|            |                                                                                                    |                  |
|            |                                                                                                    |                  |
|            |                                                                                                    | ОК               |

在 "管理 API 存取控制" 對話方塊中,從清單選擇「USBPHONEAPI.EXE」,並按下「改變」按鈕。

選擇「允許此程式使用 Skype」選項,然後按下「確定」按鈕。再次按下「確定」按鈕,消除先前的對話方塊,然後按下「儲存」按鈕,儲存您的新設定。

### 個人電腦系統匣小圖示

當 U-2010 第一次執行時,您需要啓動 "UsbPhoneAPI.exe"。

#### 個人電腦系統匣小圖示介紹:

| 小圖示 | 指示 | 說明              |
|-----|----|-----------------|
|     | 連線 | U-2010 連線       |
| 8   | 斷線 | U-2010 未連線或未偵測到 |

當 U-2010 正在運作時,在工具列的 小圖示上,按一下右按鈕可看到應用程式的語言設定與驅動程式版本。

|   | Language 🕨 🕨      |
|---|-------------------|
|   | Audio Setting     |
|   | Phone Setting     |
|   | Ring Tone Setting |
|   | Advance Setting   |
|   | About             |
|   | Exit              |
| 6 | ) 🔁 🥝,            |

此選項提供「聲音設定」、「電話設定」、「鈴聲設定」、「進階設定」和「關於」。

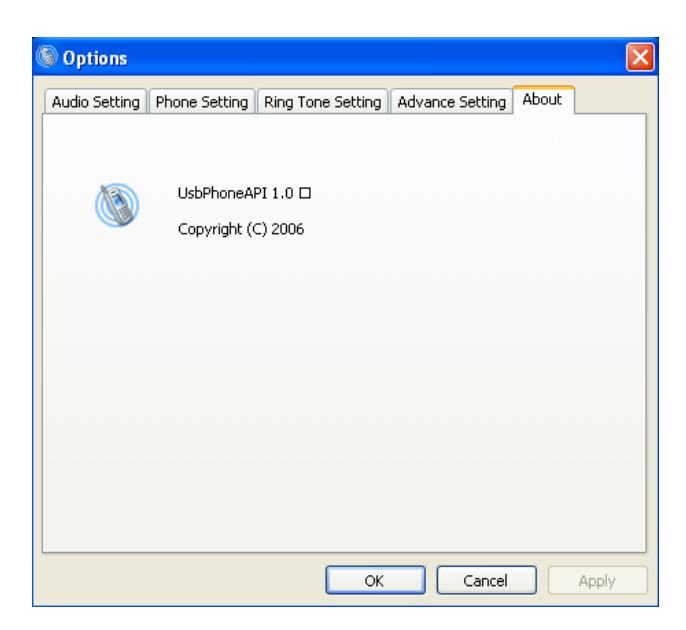

### U-2000 SKYPE 電話介紹

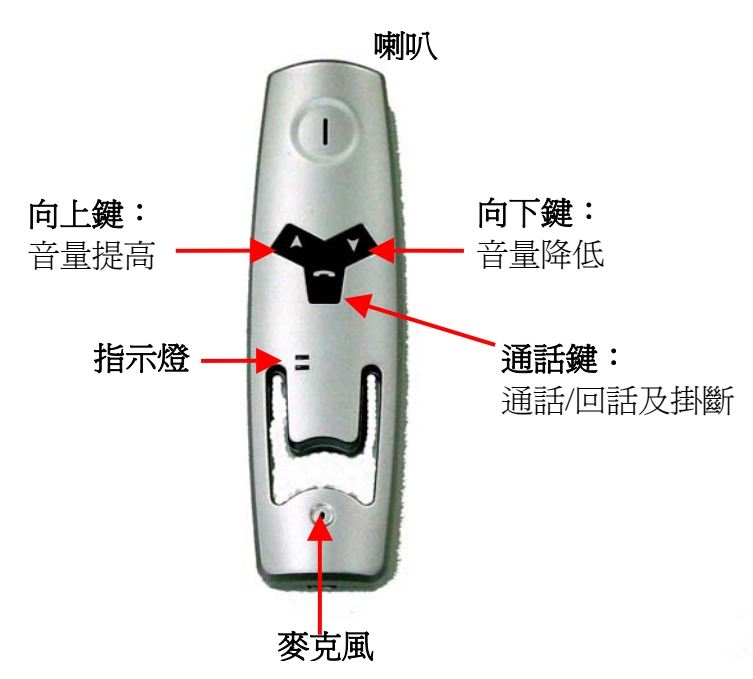

#### U-2010 按鈕介紹:

| 按鈕 | 功能        | 作用                          |
|----|-----------|-----------------------------|
| 6  | 通話鍵       | 通話前: 撥打<br>響聲: 回話<br>通話: 掛斷 |
|    | 向上選擇及音量提高 | 通話前:向上選擇撥號清單或歷史<br>通話:音量提高  |
| ▼  | 向下選擇及音量降低 | 通話前:向下選擇撥號清單或歷史<br>通話:音量降低  |

#### ✔ 按鈕是通話鍵:

通話鍵可用來啓動 Skype 視窗及接聽來電或掛斷目前通話。如果已選取撥號清單或歷史記錄,按下此按 鈕可直接進行通話。

▲/ ▼按鈕是選擇鍵:

當啓動 Skype 及用來改變目前通話的喇叭音量時,此選擇鍵可用來選擇撥號清單或歷史記錄。

# 開始使用

使用**通話鍵 ( f** 按鈕), 啓動 Skype 視窗的聯絡。

使用選擇鍵 (▲/▼上/下按鈕),選擇在 Skype 上的聯絡或歷史記錄。

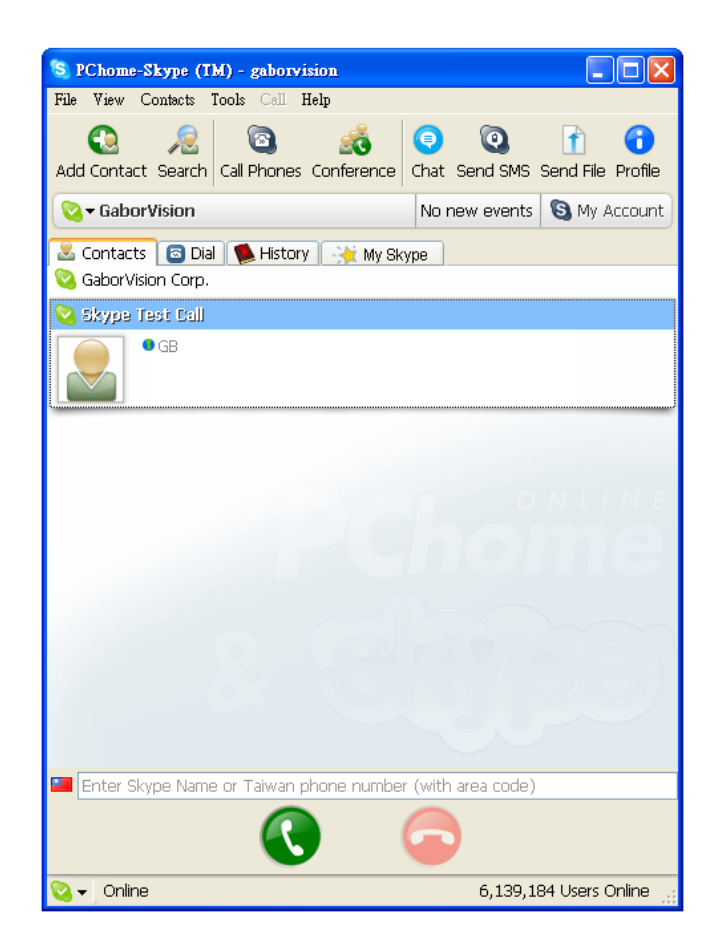

# 進行與個人電腦的通話

在 Skype 視窗的接觸上,按下通話鍵 ( 🧲 按鈕) 進行通話。

聲音會自動傳送至您的 U-2010。

在目前通話中,按下 ▲ 按鈕可調整 U-2010 喇叭高音量;或按下 ▼ 按鈕降低音量。

指示燈在響起時會閃爍,在說話中會持續顯示。

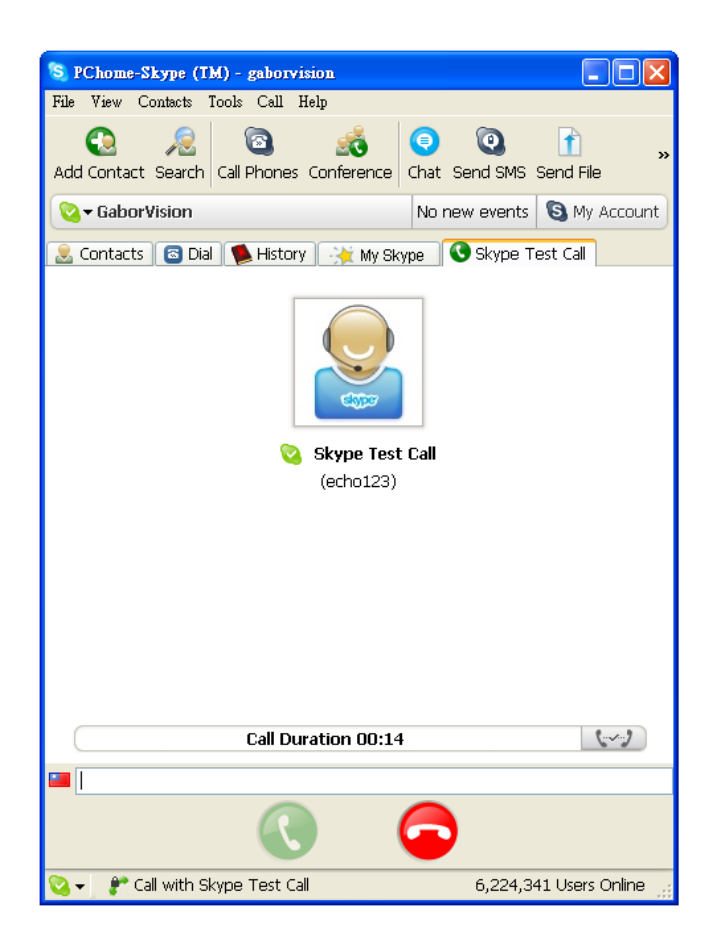

# 使用撥號小鍵盤 (SkypeOut)

使用者使用滑鼠或鍵盤輸入電話號碼。而且,在 Skype 上,按下**通話鍵 (** 按鈕)或按下綠色「通話」 按鈕進行 SkypeOut 通話。

聲音會自動傳送給您的 U-2010。

在目前通話中,按下 ▲ 按鈕可調整 U-2010 喇叭高音量;或按下 ▼ 按鈕降低音量。

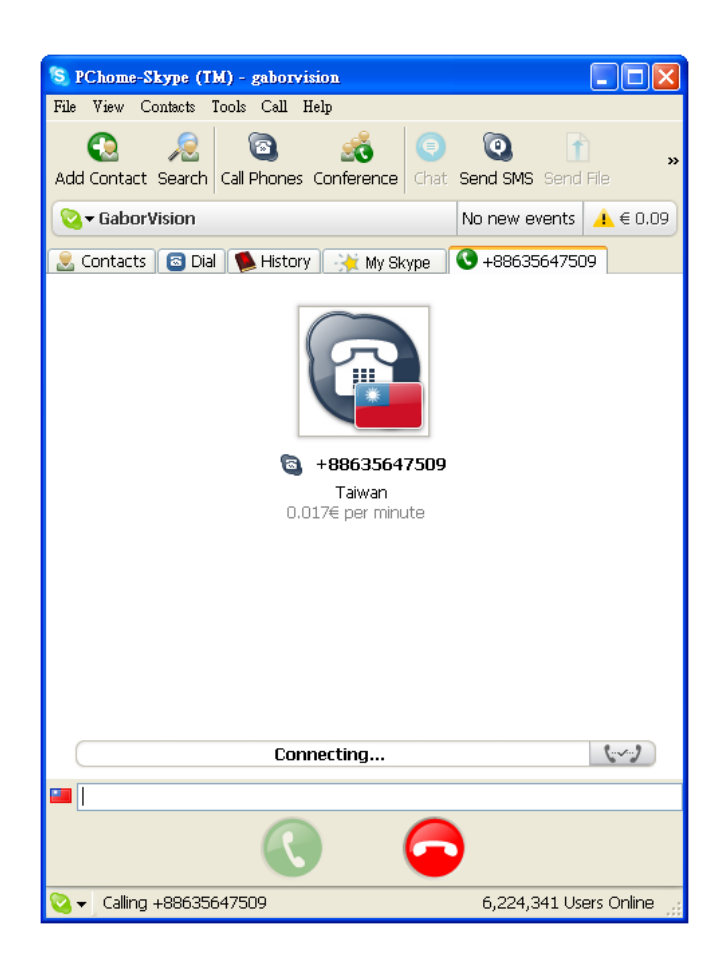

### 來電回話

當來電時,您會聽到嗶聲,且指示燈會閃爍。(當 U-2010 待機時,指示燈會熄滅。)

按下 🕻 按鈕,回應來電。

按下 ▲ 按鈕可調整 U-2010 喇叭高音量;或按下 ▼ 按鈕降低音量。

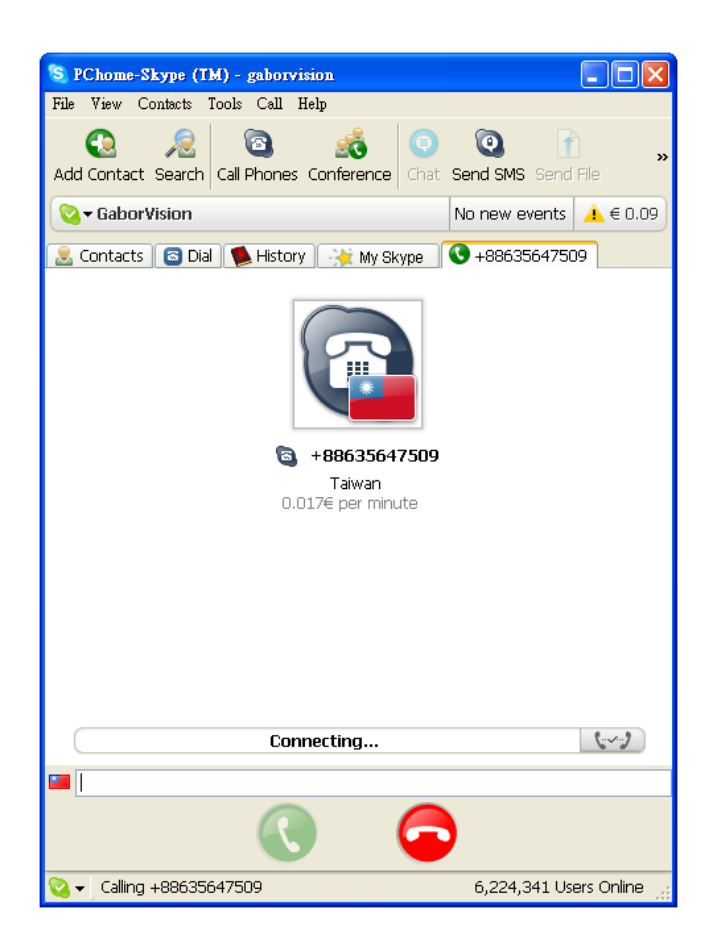

### 結束通話

按一下 **〈** 按鈕會結束通話,或是通話中斷後不要按下任何按鈕。如果在通話期間,您在 Skype 上,按下紅色「取消」按鈕,音道也會關閉。

當結束通話時,指示燈會熄滅。

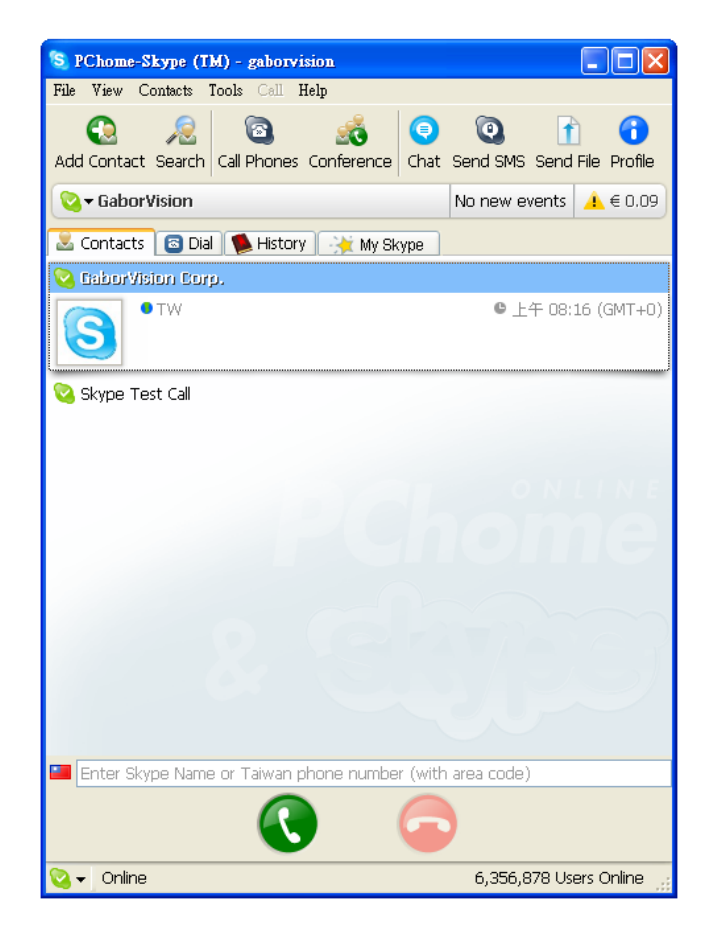

### 設定聲音選項

使用者可至"Skype- 選項"對話方塊的"聲音裝置"索引標籤。 當 U-2010 連線時, 它將自動將組態的 USB PHONE 設定成 Skype Audio In/Out Device。 如果 U-2010 未連接至個人電腦, 個人電腦會自動將 Skype Audio In/Out Device 重新設定成組態的 Default Audio In/Out Device。

| S PChome-Skype (TM) - Options 🛛 🛛 🔀 |                                              |        |  |  |
|-------------------------------------|----------------------------------------------|--------|--|--|
| General                             | Sound Devices                                |        |  |  |
| Nerivacy                            | Audio In USB PHONE                           | ~      |  |  |
| Notifications                       | Audio Out USB PHONE                          | ~      |  |  |
| Sounds                              |                                              |        |  |  |
| ( Sound Devices                     | Ringing USB PHONE                            | ~      |  |  |
| Hotkeys                             | Ring PC speaker                              |        |  |  |
| ☆ Connection                        |                                              |        |  |  |
| Call Forwarding<br>& Voicemail      | Let Skype adjust my sound device settings    |        |  |  |
| 回 Video (BETA)                      | Related Tasks                                |        |  |  |
| 🔃 Updates                           | earn more how to set up your audio settings. |        |  |  |
| SMS Messages                        | Make a test call to Skype answering machine. |        |  |  |
| 🔅 Advanced                          | Save                                         | Cancel |  |  |

# U-2010面板圖及功能說明

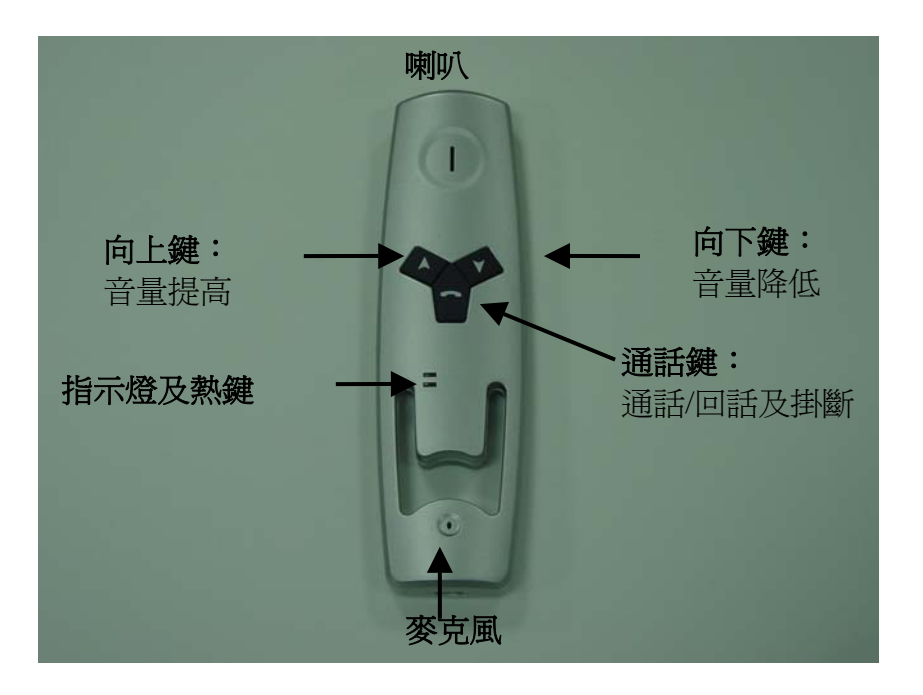

#### U-2010 按鈕介紹:

| 按鈕 | 功能        | 作用                          |
|----|-----------|-----------------------------|
| 6  | 通話鍵       | 通話前: 撥打<br>響聲: 回話<br>通話: 掛斷 |
|    | 向上選擇及音量提高 | 通話前:向上選擇撥號清單或歷史<br>通話:音量提高  |
| ▼  | 向下選擇及音量降低 | 通話前:向下選擇撥號清單或歷史<br>通話:音量降低  |

### 個人電腦系統匣小圖示介紹:

| 小圖示 | 指示 | 說明              |
|-----|----|-----------------|
|     | 連線 | U-2000 連線       |
| 8   | 斷線 | U-2000 未連線或未偵測到 |